#### Who We Are

Mrs Sara Wallace (she/her), Acting Librarian

Dr Megan Holman (she/her), Temporary Library Assistant

University of Cambridge Yusuf Hamied Department of Chemistry Library Lensfield Road Cambridge CB2 1EW

Tel: 01223 336329 Email: library@ch.cam.ac.uk Website: library.ch.cam.ac.uk Twitter: @chemlibcam

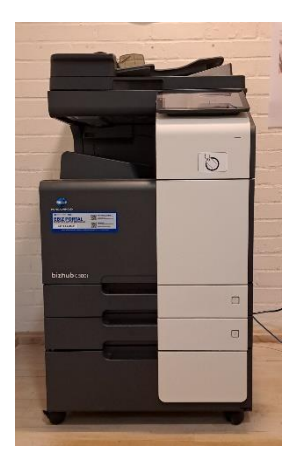

# Chem\_FindMe MFD Machine: The Basics

If you require this document in a different format, such as larger print or a coloured background, please contact the Library: library@ch.cam.ac.uk 01223 336329

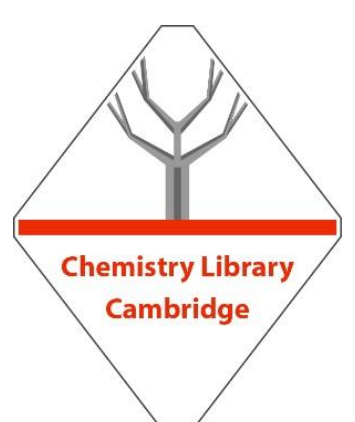

## Logging in and logging out

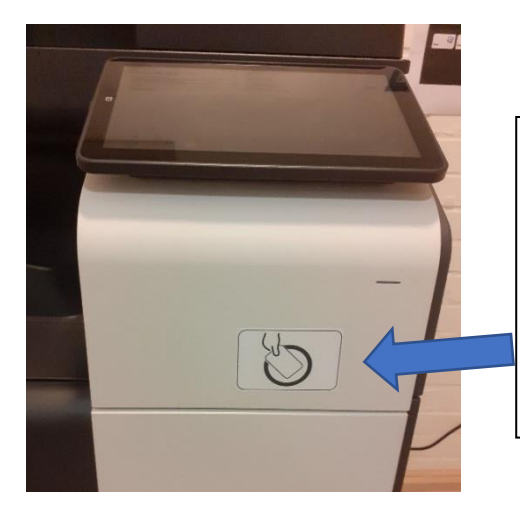

To log in either present your University card to the front panel, or type in your CSRiD and associated password on the touch screen.

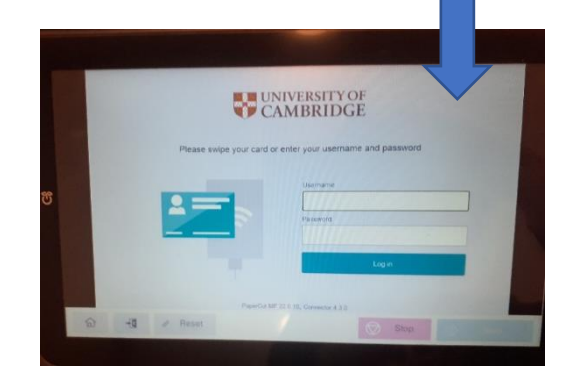

To log out press the screen.

icon at the top right of the

If that is not an option, then use the bottom left of the screen.

Đ

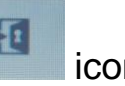

icon at the

# Changing the paper size and using the feeder tray

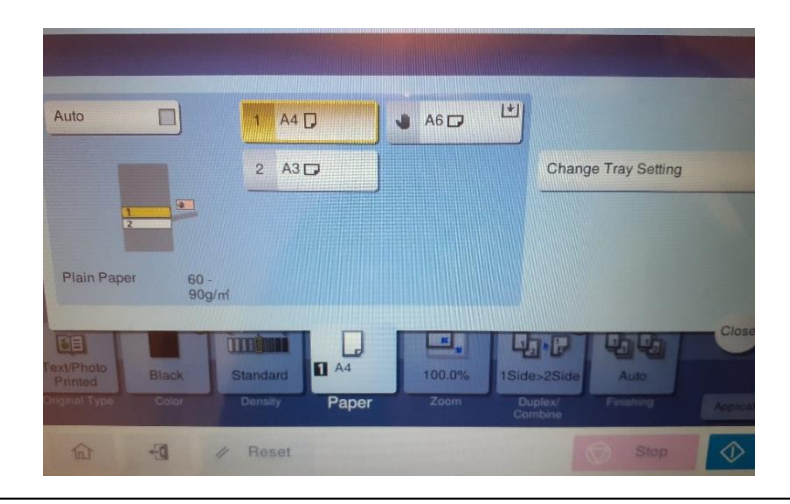

The machine will automatically select the paper size if photocopying or you can specify the size as you send to print. You can also manually change the paper size at the machine, or choose to use the feeder tray by selecting the Paper icon as shown.

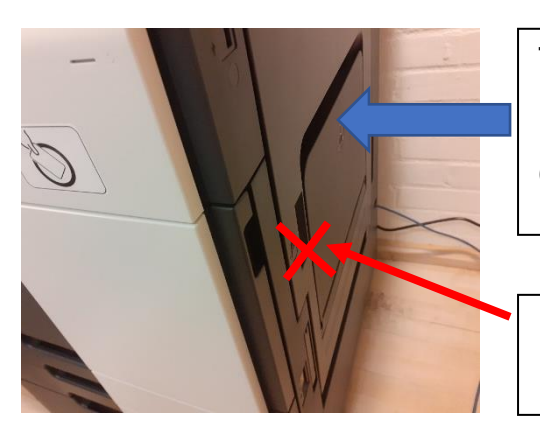

The feeder tray is on the right side of the machine.

Open the tray here.

IMPORTANT: This handle is **not** for the feeder tray

#### **USB** Port

## Scanning

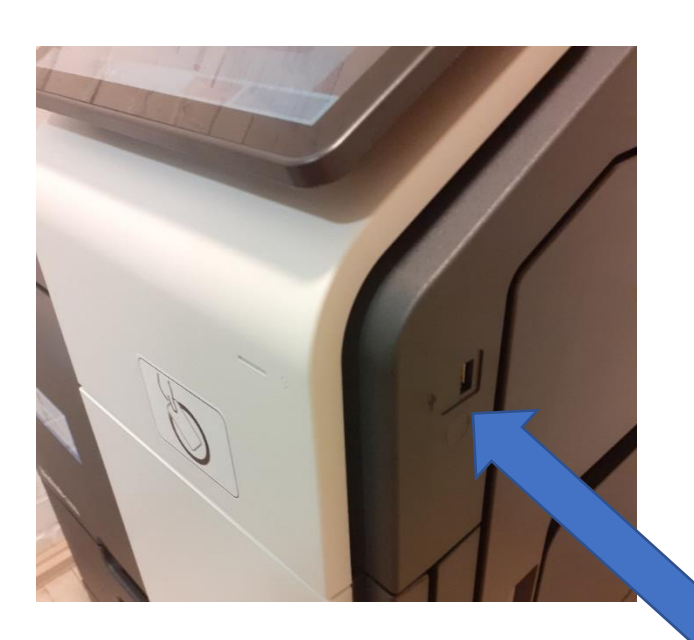

There is a USB port on the right side of the machine if you wish to print from, or scan to, a **USB** device

**IMPORTANT: Scanning** default is set to scan one page per email sent. This is listed as 1-Sided.

Address Book

MA

1-Sided

**Direct Input** Job History Addr. Search Favorite

300dpi

初

If you wish to scan more than one page, touch the icon and select 2-Sided or Cover + 2-Sided from the options listed.

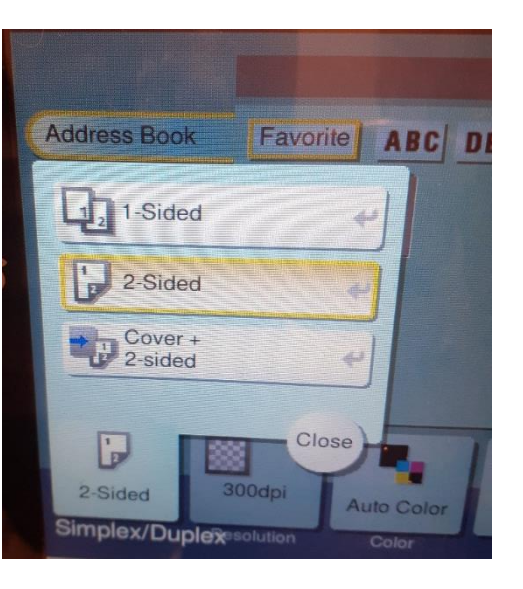

Scanning default is to your CRSiD email account but you still need to click on the E-mail Me option to confirm.

Compact PDF

File Tvo

Auto Color

/ Reset

EF GHI JKL MNO PORS TUV WXYZ

Auto

Scan Size

ED

ON

### **Scanning Multiple Pages**

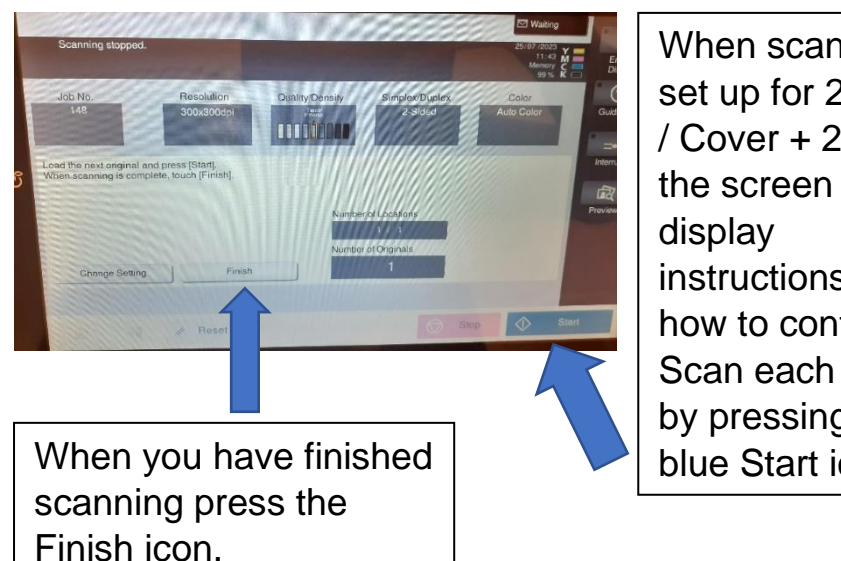

When scanning is set up for 2-Sided / Cover + 2-Sided, the screen will instructions on how to continue. Scan each page by pressing the blue Start icon.

## Need to know more about printing?

Scan the QR code or visit https://help.uis.cam.ac.uk/service/printing

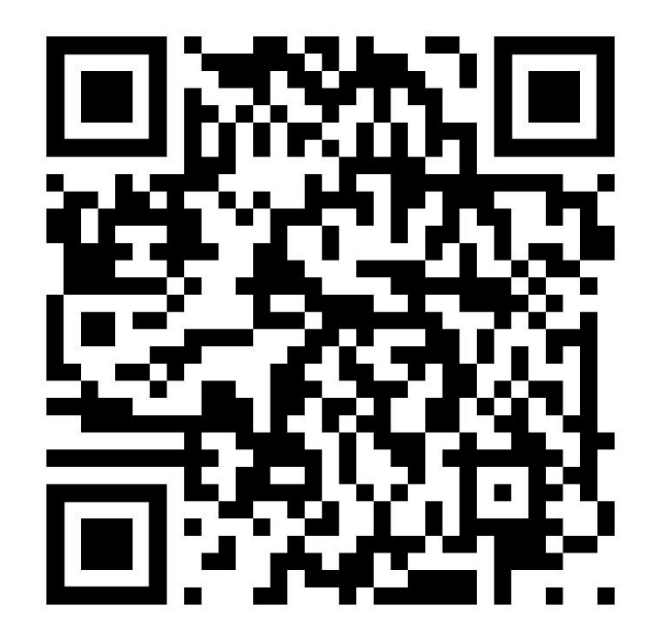

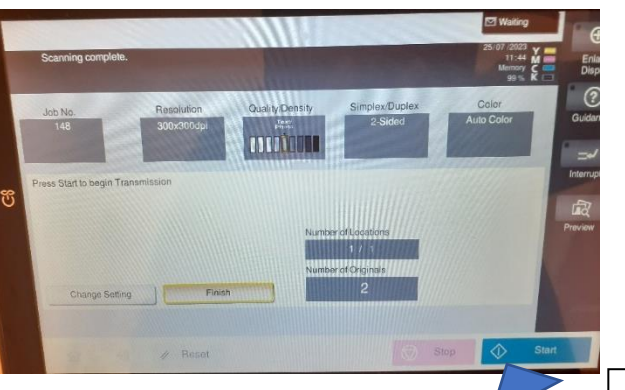

Then press the blue Start icon to send the scan.